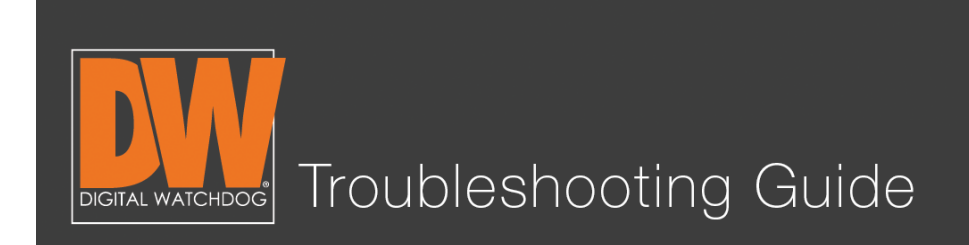

This guide offers basic step-by-step instructions to set up your Digital Watchdog $^{\mbox{\ensuremath{\mathbb{R}}}}$  DVR to be viewed anywhere!

# Step 1.

Go to NETWORK > Network on the Setup menu.

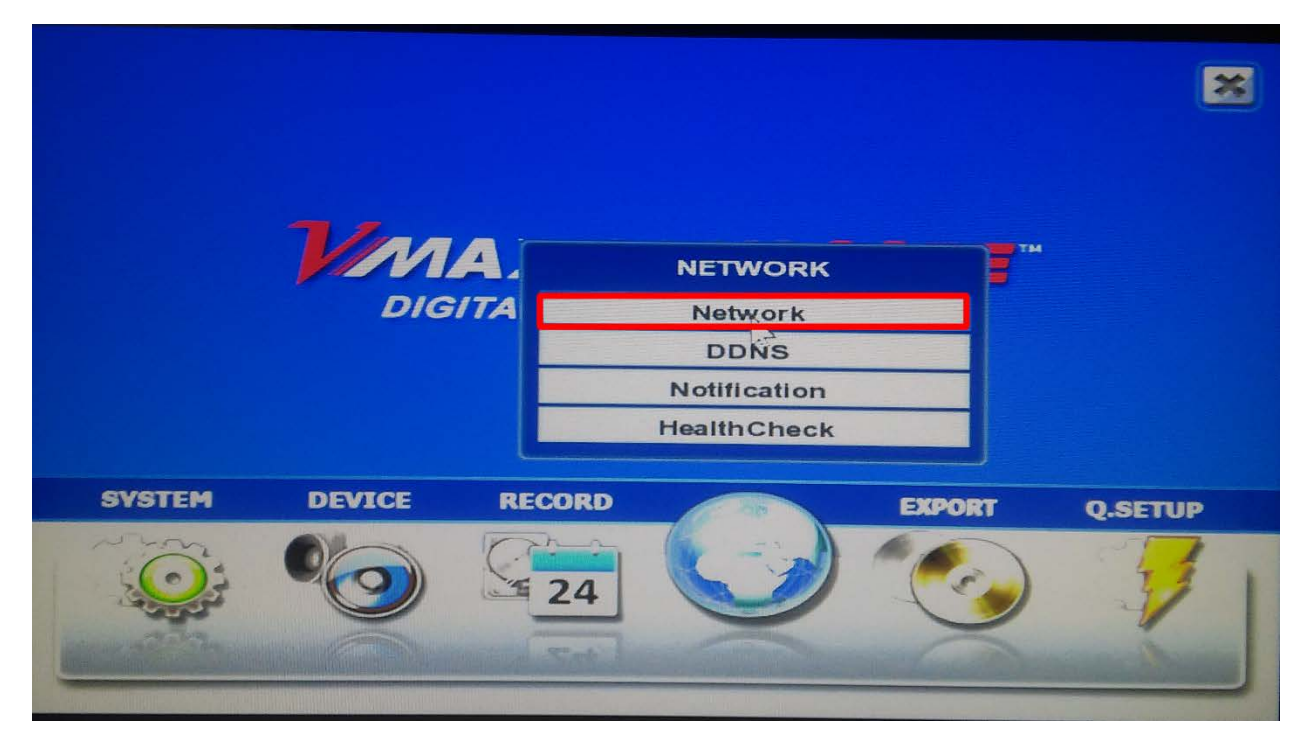

#### Schedule a Demo Today >

Learn how Digital Watchdog will increase your profitability.

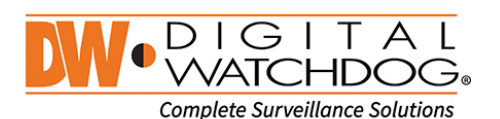

(: 866.446.3595 ⊠: sales@dwcc.tv

: www.digital-watchdog.com

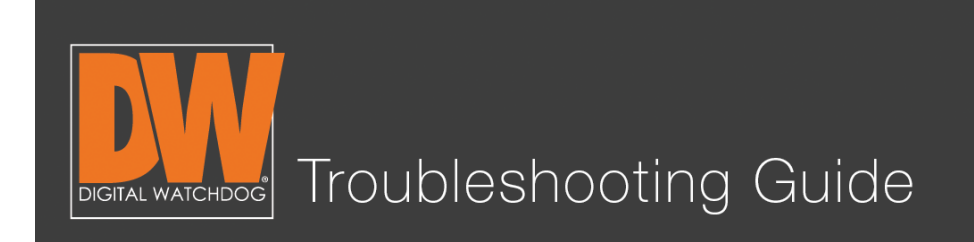

### Step 2.

Change the Network Type from "Static" to "Dynamic."

| 20 🕐 🔁 💋 🥑 🍠        | NETWORK                               |
|---------------------|---------------------------------------|
| Network DDNS Notifi | cation HealthCheck                    |
| NetworkType         | Static IP                             |
| IP Detect Progress  |                                       |
| IP Address          | 192.168.1.160                         |
| Subnet Mask         | 255.255.255.0                         |
| Gateway             | 192.168.1.1                           |
| DNS Server 1        | 0.0.0.0                               |
| DNS Server 2        | 0.0.0.0                               |
| Network Port        | 80                                    |
| Bandwidth Limit     | 100 Mbps                              |
|                     |                                       |
|                     | Use UPNP                              |
|                     | Auto Private IP Setup (NAT Traversal) |
|                     |                                       |
| Default Help        | Save Cancel                           |

#### Schedule a Demo Today >

Learn how Digital Watchdog will increase your profitability.

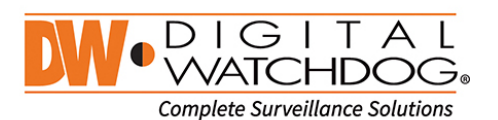

(: 866.446.3595 ⊠: sales@dwcc.tv

: www.digital-watchdog.com

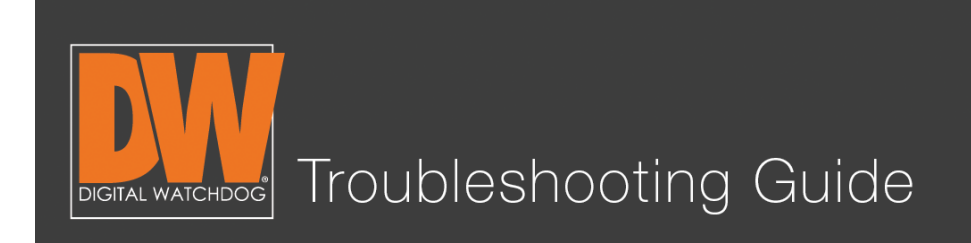

# Step 3.

Press the "IP Detect" button and wait for the DVR to find a new IP Address.

| NetworkType | Dynamic IP               |                                           |
|-------------|--------------------------|-------------------------------------------|
| IP Address  | 192 168 1 160            | e la la la la la la la la la la la la la  |
| ubnet Mask  | 255.255.255.0            | 3                                         |
| Gateway     | 192 168 1 1              | J. S. S. S. S. S. S. S. S. S. S. S. S. S. |
| Server 1    | 0000                     | J.                                        |
| Server 2    |                          | J.                                        |
| twork Port  | 80                       | 30                                        |
| vidth Limit | 100 Mbps                 |                                           |
|             |                          |                                           |
|             | Auto Private IP Setup (N | IAT Traversal)                            |

#### Schedule a Demo Today >

Learn how Digital Watchdog will increase your profitability.

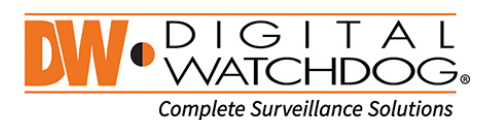

(: 866.446.3595 ⊠: sales@dwcc.tv

: www.digital-watchdog.com

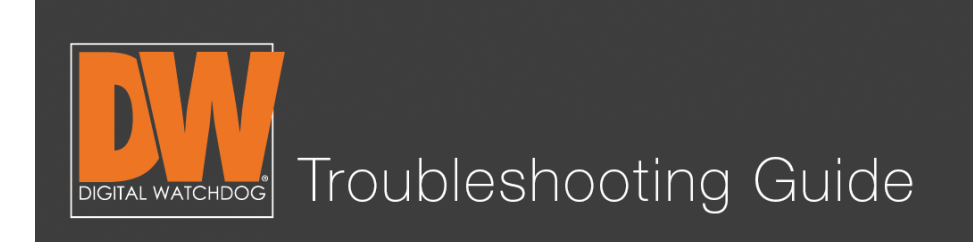

# Step 4.

(: 866.446.3595

: sales@dwcc.tv

After the new IP Address is detected, set the Type back to "Static" and save your settings.

| Network DDNS Notifi | cation HealthCheck                                  |        |
|---------------------|-----------------------------------------------------|--------|
|                     |                                                     |        |
| NetworkType         | Static IP IP Det                                    | ect    |
| IP Detect Progress  | 100                                                 |        |
| IP Address          | 192.168.1.190 NEW IP ADDRESS                        | Ø      |
| Subnet Mask         | 255.255.255.0                                       | Ø      |
| Gateway             | 192.168.1.1                                         | B      |
| DNS Server 1        | 192.168.1.1                                         | B      |
| DNS Server 2        | 0.0.0                                               | B      |
| Network Port        | 80                                                  | B      |
| Bandwidth Limit     | 100 Mbps                                            | -      |
| Request Success     | ✓ Use UPNP<br>Auto Private IP Setup (NAT Traversal) |        |
| Default Help        | Save                                                | Cancel |
|                     |                                                     |        |

# Your DVR is now set up on the local network!

You can now use this new local IP Address to connect to your DVR on our mobile phone application or computer software while you remain on the same network as the DVR!

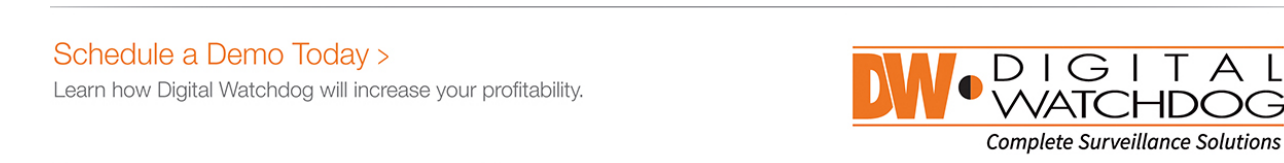

: www.digital-watchdog.com

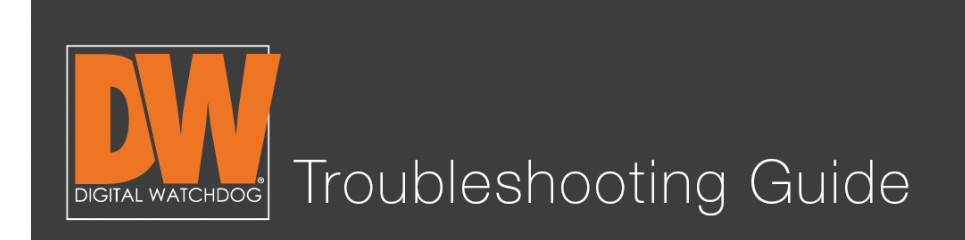

# Setting Up a DDNS

# Step 5.

Select NETWORK > Network > DDNS on the Setup menu.

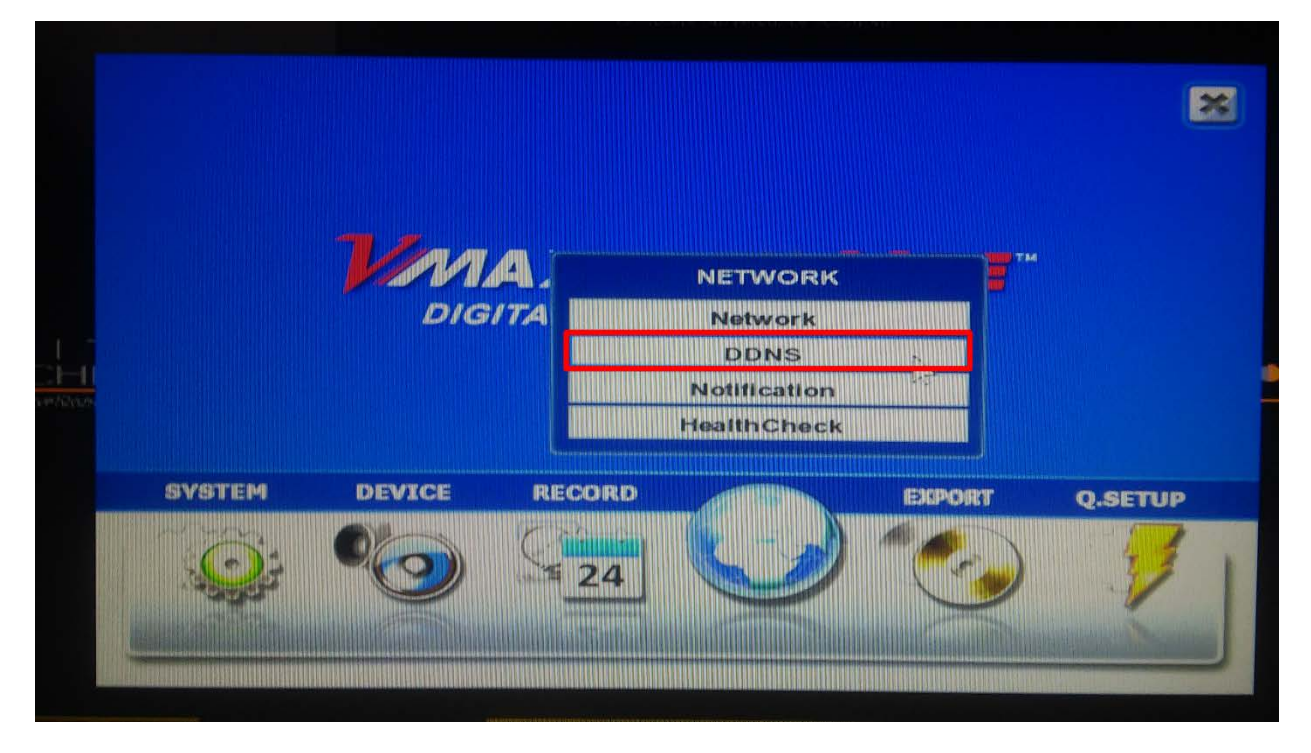

#### Schedule a Demo Today >

Learn how Digital Watchdog will increase your profitability.

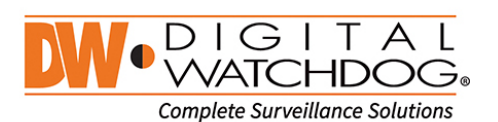

(: 866.446.3595 ⊠: sales@dwcc.tv

: www.digital-watchdog.com

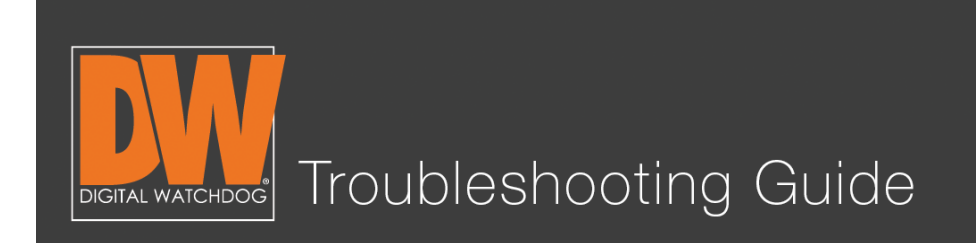

# Step 6.

Checkmark "Use DDNS" so the page can be edited.

| 🎯 🗘 📷 🚫 🌍 🦪          | NETWORK                                                                                                    |
|----------------------|----------------------------------------------------------------------------------------------------|
| Network DDNS Notifie | cation HealthCheck                                                                                                    |
|                      |                                                                                                    |
| DDNS Server          | dwddns2.net                                                                                                    |
| TCP/IP Port          | 80                                                                                                    |
| Host Name            | B                                                                                                    |
| ID                   | Jan 1997 - Andrew Contraction of the second second s |
| Password             |                                                                                                    |
| Request              | Start                                                                                                    |
|                      |                                                                                                    |
|                      |                                                                                                    |
|                      |                                                                                                    |
|                      |                                                                                                    |
|                      |                                                                                                    |
| Hain                 | Save Cancel                                                                                                    |

#### Schedule a Demo Today >

Learn how Digital Watchdog will increase your profitability.

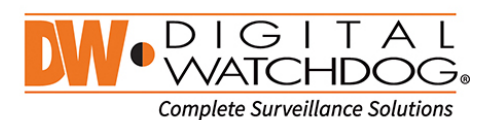

(: 866.446.3595 ⊠:

: sales@dwcc.tv

: www.digital-watchdog.com

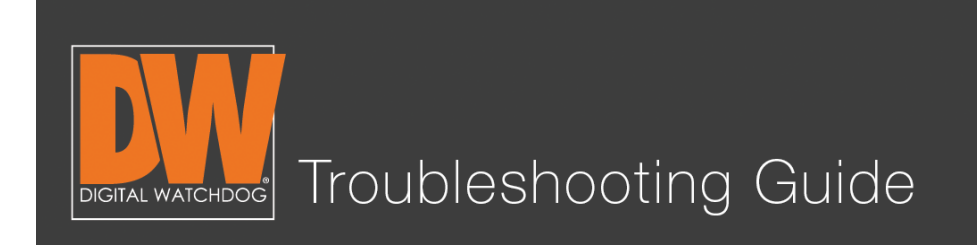

# Step 7.

Select either "dwddns.net" or "dwddns2.net" as your DDNS server. These are free DDNS servers that we provide for your convenience.

| .94                                                                                                    |            | <b>19</b> -3 |            |                                          | NETV   | VORK                   |                |        |
|----------------------------------------------------------------------------------------------------|------------|--------------|------------|------------------------------------------|--------|------------------------|----------------|--------|
| Netw                                                                                                    | ork DDN    | S Notif      | ication    | Healt                                    | hCheck |                        |                |        |
|                                                                                                    |            |              | <b>Use</b> | DDNS                                     |        |                        |                |        |
|                                                                                                    | DDN        | S Server     | dwddn      | s2.net                                   |        |                        |                | -      |
|                                                                                                    | тс         | P/IP Port    | None       |                                          |        |                        |                | N      |
|                                                                                                    | н          | ost Name     | dwddn      | s.net                                    |        |                        |                | 45     |
|                                                                                                    |            | ID           | dyndns     | s.com                                    |        | Concernant Concernants |                |        |
|                                                                                                    | P          | assword      | awaan      | sz.net                                   |        |                        |                |        |
|                                                                                                    |            | Request      | Star       | 1                                        |        |                        |                |        |
|                                                                                                    |            |              |            |                                          |        |                        |                |        |
|                                                                                                    |            |              |            |                                          |        |                        |                |        |
|                                                                                                    |            |              |            |                                          |        |                        |                |        |
|                                                                                                    |            |              |            |                                          |        |                        |                |        |
|                                                                                                    |            |              |            |                                          |        |                        |                |        |
|                                                                                                    | Sall State | 2222         |            | 1. 1. 1. 1. 1. 1. 1. 1. 1. 1. 1. 1. 1. 1 |        | and all a              | W. S. R. R. R. |        |
| Contractor of the local division of the local division of the loca |            |              |            |                                          |        |                        | Sava           | Cancol |

#### Schedule a Demo Today >

Learn how Digital Watchdog will increase your profitability.

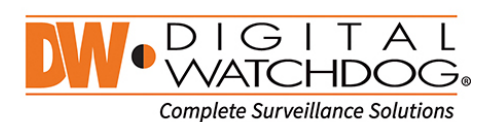

(: 866.446.3595 ⊠: sales@dwcc.tv

: www.digital-watchdog.com

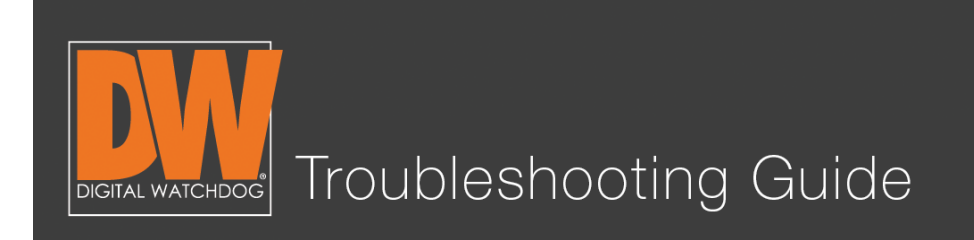

# Step 8.

Press the pencil icon next to "Host Name" and enter the name you would like your DVR to have. **The DDNS will accept alphanumeric characters only. No spaces or special characters.** After you create your name, press "Confirm."

|           |     | cutit    |     | 1   | ealt | ncn | BCK |   |     |    |       |    |      |  |
|-----------|-----|----------|-----|-----|------|-----|-----|---|-----|----|-------|----|------|--|
|           |     | <b>U</b> | Jse | DDI | NS   |     |     |   |     |    |       |    | _    |  |
| DONS Serv | er  | dw       | ddn | s2. | net  |     |     |   |     |    |       |    |      |  |
|           |     |          |     |     |      |     |     |   |     |    |       | X  |      |  |
| digital   | wat | chd      | og2 | 015 |      |     |     |   |     |    |       |    |      |  |
| 1         | 2   | 3        | 4   | 5   | 15   | 7   | 8   | 9 | 0   | -  | =     | <- | 6    |  |
| CapsL.    | q   | w        | e   | r   | t    | У   | u   | 1 | 0   | р  | 1     | 1  |      |  |
| Shift     | a   | s        | d   | 1   | g    | h   | J   | k | I   | ;  | 1     |    | 1000 |  |
| Space     | e   | z        | ×   | c   | v    | ь   | n   | m | Del | Co | ontir | m  |      |  |
|           |     |          |     |     |      |     |     |   |     |    |       |    | _    |  |
|           |     |          |     |     |      |     |     |   |     |    |       |    |      |  |

#### Schedule a Demo Today >

Learn how Digital Watchdog will increase your profitability.

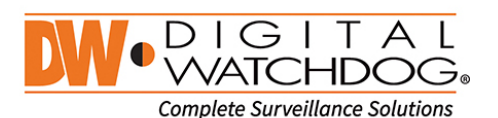

(: 866.446.3595 ⊠: sales@dwcc.tv

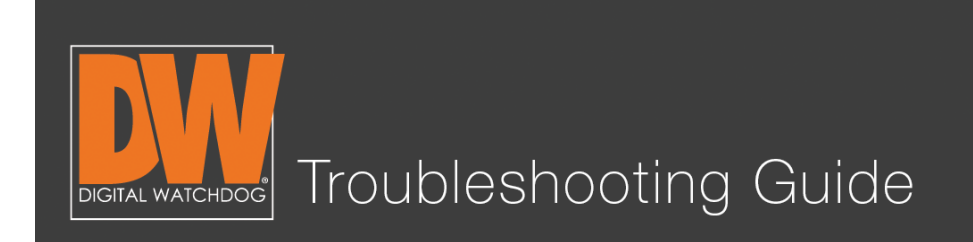

# Step 9.

Press the request "Start" button on the page to register your DDNS.

| 1   | 220 220    |            | NETWORK             |         |        |
|-----|------------|------------|---------------------|---------|--------|
| , U | Network DD | NS Notifi  | cation HealthCheck  |         |        |
|     |            |            | Use DDNS            |         |        |
|     | DE         | DNS Server | dwddns2.net         |         |        |
|     | ٦          | CP/IP Port | 80                  |         |        |
|     |            | Host Name  | digitalwatchdog2015 | B       |        |
|     |            | ID         |                     | 1 and 1 |        |
|     |            | Password   |                     | 100     |        |
|     |            | Request    | Start               |         | 2      |
|     |            |            |                     |         |        |
|     |            |            |                     |         |        |
|     |            |            | Request             |         |        |
|     |            |            |                     |         |        |
|     |            |            |                     |         |        |
|     | Detault    | Help       | Save                |         | Cancel |

#### Schedule a Demo Today >

Learn how Digital Watchdog will increase your profitability.

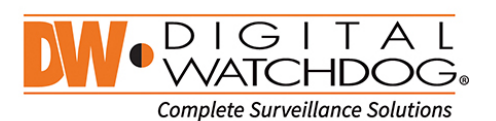

(: 866.446.3595 ⊠: sales@dwcc.tv

: www.digital-watchdog.com

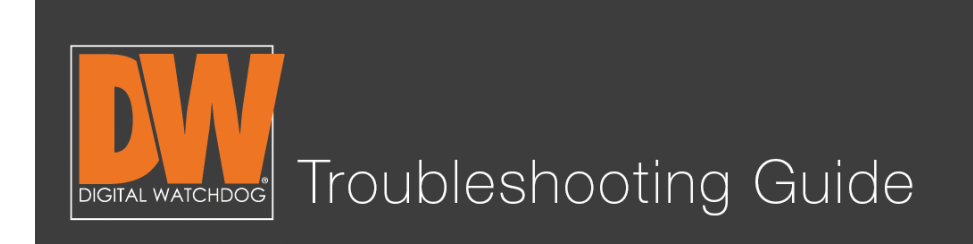

### <u>NETWORK SETUP FOR THE VMAX™ S</u>YSTEMS

# Step 10.

If the request returns "DDNS Success," save. Congratulations! Your DDNS address is now registered! It will be found as "(hostname).(ddnsserver)".

(Example: digitalwatchdog2015.dwddns2.net)

|         |        | ) J    | NETWORK             |      |        |
|---------|--------|--------|---------------------|------|--------|
| Network | DDNS   | Notifi | cation HealthCheck  |      |        |
|         |        |        |                     |      |        |
|         | DDNS : | Server | dwddns2.net         |      |        |
|         | TCP/I  | P Port | 80                  |      |        |
|         | Host   | Name   | digitalwatchdog2015 |      | B      |
|         |        | ID     |                     |      | B      |
|         | Pas    | sword  |                     |      | B      |
|         | R      | equest | Start               |      |        |
|         |        |        | DDNS Success        |      | 14     |
| Default |        | Help   |                     | Save | Cancel |
|         |        |        | NW DIGITAL          |      |        |

### You have now created your remote address!

This address will allow you to connect on your mobile phone application or computer software from a remote location.

For this address to work, you now need to allow Port Forwarding on your router.

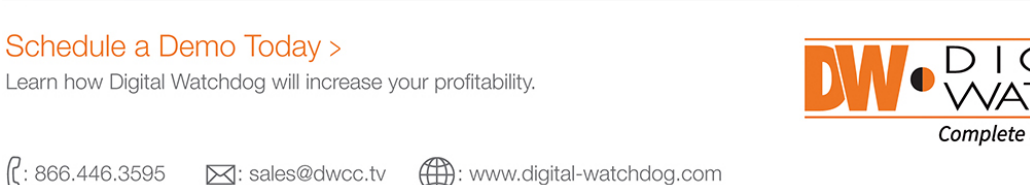

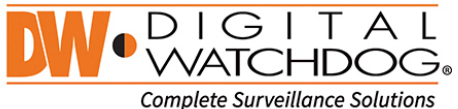

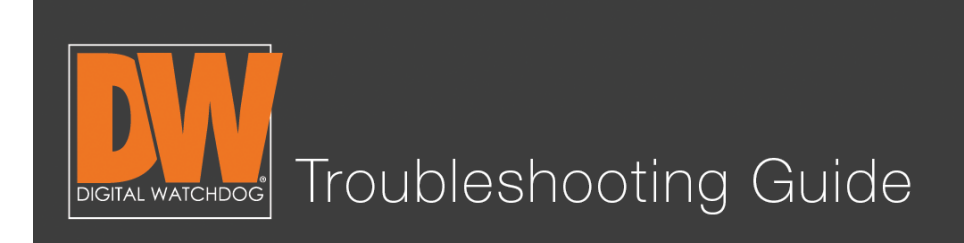

### Setting Up Port Forwarding

### Step 11.

To set up Port Forwarding, you will need to access your router's user interface on a computer. This can usually be found by entering the gateway found under the network page on the DVR. In our example, we're using "192.168.1.1"

Gateway 192.168.1.1

### Step 12.

Go to a computer on the same network. Type the gateway into the address bar of any web browser (Internet Explorer, Chrome, Safari, etc.) And press "Enter."

| C - Windows Internet Explorer                             |                             |               |
|-----------------------------------------------------------|-----------------------------|---------------|
| C v 2 192.168.1.1                                         | 👻 🛃 🔶 Bing                  | • م           |
| 🙀 Favorites 🛛 🙀 📴 Suggested Sites 🔻 👜 Web Slice Gallery 👻 |                             |               |
|                                                           | 🏠 🔻 🖾 👻 📾 🕶 Page 🕶 Safety 🕶 | Tools 🕶 🔞 🕶 🦈 |

#### Schedule a Demo Today >

Learn how Digital Watchdog will increase your profitability.

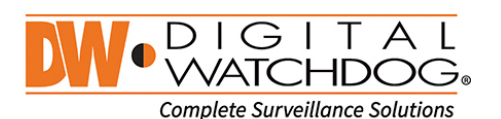

(: 866.446.3595 ≥

🖂: sales@dwcc.tv

: www.digital-watchdog.com

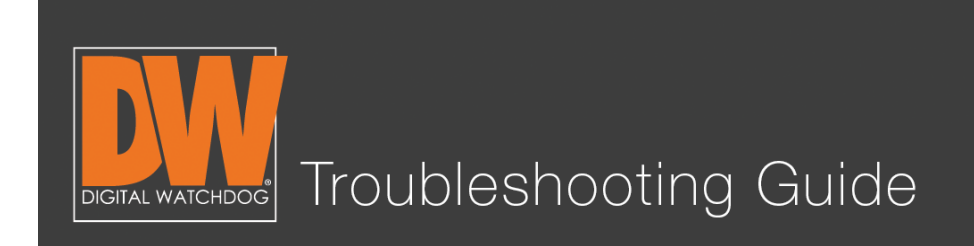

### Step 13.

This should display a prompt asking for your router's log in information. This information is found most commonly on the actual routing device. (Note: This is **not** your Wi-Fi information.)

| J | Site:             | 192.168.1.1                    |
|---|-------------------|--------------------------------|
|   | Realm             | RT314                          |
|   | <u>U</u> ser Name | admin                          |
|   | Password          | ****                           |
|   | Save this         | password in your password list |

#### Schedule a Demo Today >

Learn how Digital Watchdog will increase your profitability.

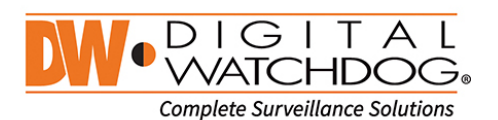

(: 866.446.3595 ⊠: sales@dwcc.tv

: www.digital-watchdog.com

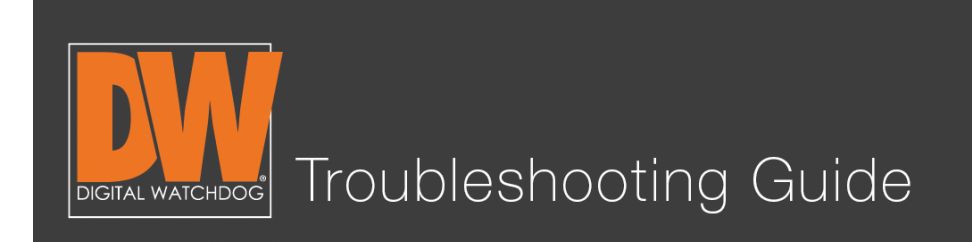

### Step 14.

Depending on the router, the next step can be found in different places. In this case, we want to select "Applications and Gaming." (Also known as Pinholes, Port Forwarding, Single Port, etc.)

| LINKSYS                  | °by Cis     | со            |              |                 |      |                          | Firmer                           | are Version: v4.30.1      |
|--------------------------|-------------|---------------|--------------|-----------------|------|--------------------------|----------------------------------|---------------------------|
|                          |             |               |              |                 | Wire | less-G Broad             | Iband Router                     | WRT54GL                   |
| Setup                    | Setup       | Wireless      | Security     | Access Restrict | ions | Applications<br>& Gaming | Administration                   | Status                    |
|                          | Basic Setup | : 1           | D            | DNS I           | MAC  | Address Clone            | Advance                          | d Routing                 |
| Language                 |             |               |              |                 |      |                          |                                  |                           |
| Select your language     | English     | 1 ‡           |              |                 |      |                          | Automatic Con<br>DHCP : This as  | nfiguration -             |
| Internet Setup           |             |               |              |                 |      |                          | commonly used                    | l by Cable                |
| Internet Connection Type | Autom       | atic Configur | ation - DHCP | (               |      |                          | Host Name : E                    | nter the host             |
| Optional Settings        | Router Na   | ame: WR       | T54GL        |                 |      |                          | Domain Name                      | : Enter the               |
| (required by some ior's) | Host Nam    | 10:           |              |                 |      |                          | domain name p                    | provided by your          |
|                          | Domain N    | lame:         |              | 1               |      |                          | More                             |                           |
|                          | MTU:        | A             | uto ‡        | 50              |      |                          |                                  |                           |
|                          | Size:       | 15            | 00           |                 |      |                          | Local IP Addre<br>address of the | ess : This is the router. |

#### Schedule a Demo Today >

Learn how Digital Watchdog will increase your profitability.

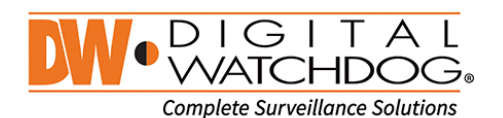

(: 866.446.3595 ⊠: sales@dwcc.tv

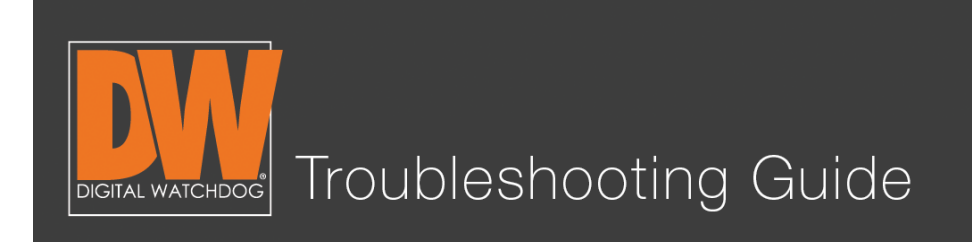

# Step 15.

Fill in the requested information. The port number should be the same number you have under the DVR's network page. In our example, we are using 80. The address used is the DVR's IP Address that we received from the IP Detect. Ours is 192.168.1.190. Make sure the rule you've created is enabled. Save the setting.

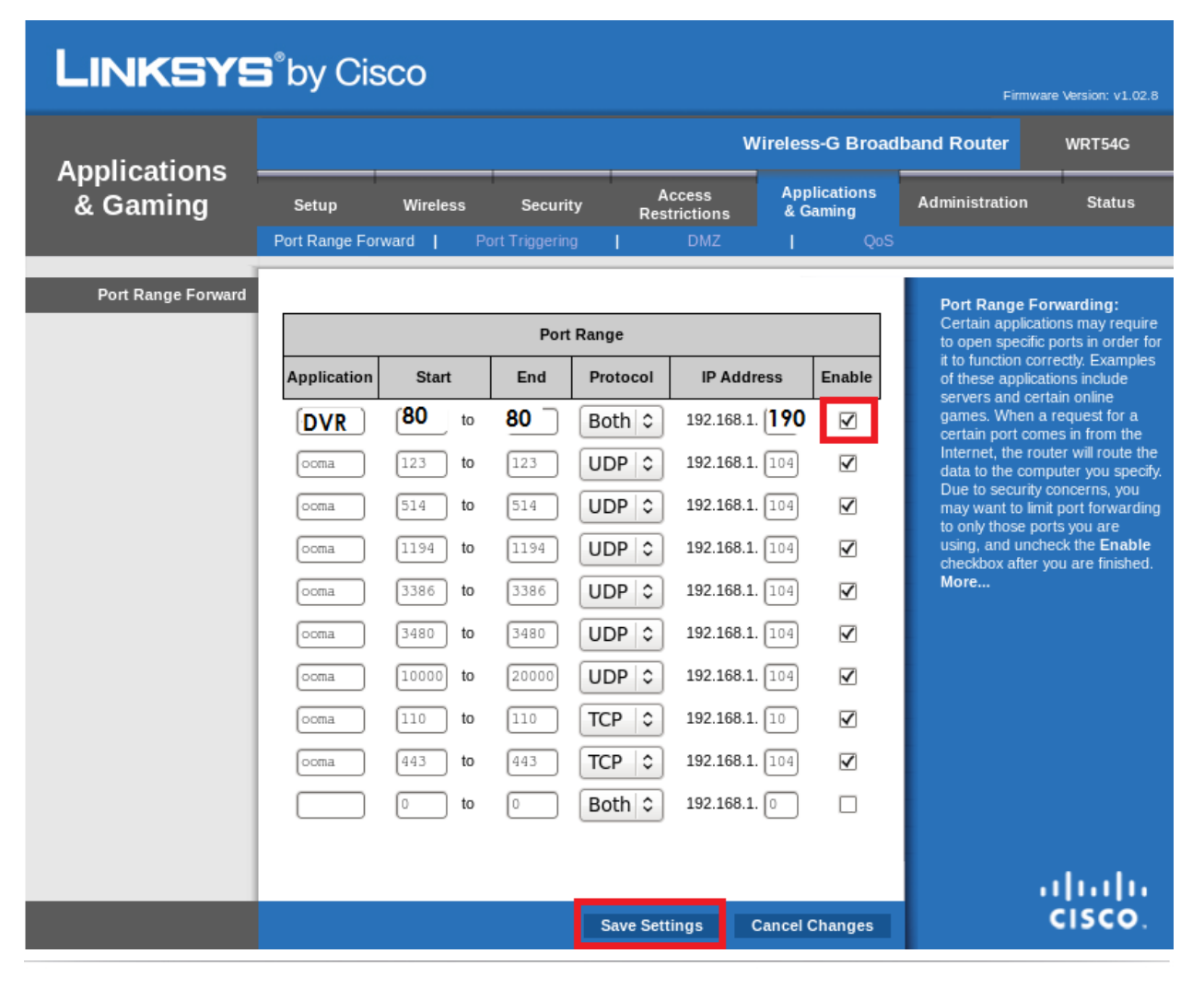

#### Schedule a Demo Today >

(: 866.446.3595

Learn how Digital Watchdog will increase your profitability.

C: sales@dwcc.tv

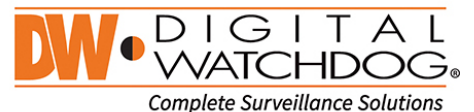

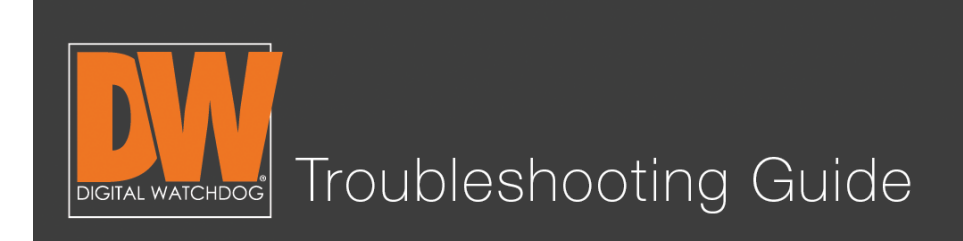

### Step 16.

Double check your work at <u>http://canyouseeme.org</u>. If you test your port number and it comes back successful, you are done!

|                                                                                                    |                                                                      |                                                     | ☆ <b>№</b> |
|----------------------------------------------------------------------------------------------------|----------------------------------------------------------------------|-----------------------------------------------------|------------|
| CanYouSee                                                                                                    | Me.ord                                                               | d                                                   |            |
| Open Port Che                                                                                                    | ck Tool                                                              |                                                     |            |
| This is a free utility for remotely verifying if a port is open or of port forwarding and check to see if a server is running or a fi | closed. It is usefu<br>rewall or ISP is b                            | Il to users who wish to v<br>locking certain ports. | rerify     |
|                                                                                                    |                                                                      |                                                     |            |
|                                                                                                    |                                                                      |                                                     |            |
| Success I can see your service on 34 on port                                                                                          | Commo                                                                | on Ports                                            |            |
| Success I can see your service on I.34 on port                                                                                        | <b>Commo</b><br>FTP                                                  | on Ports<br>21                                      |            |
| Success I can see your service on                                                                                                    | Commo<br>FTP<br>SSH                                                  | 21<br>22                                            |            |
| Success I can see your service on 1.34 on port<br>(80)<br>Your ISP is not blocking port 80                                            | Commo<br>FTP<br>SSH<br>Telnet                                        | 21<br>22<br>23                                      |            |
| Success I can see your service on .34 on port<br>(80)<br>Your ISP is not blocking port 80<br>Your IP: 34                              | Commo<br>FTP<br>SSH<br>Telnet<br>SMTP                                | 21<br>22<br>23<br>25                                |            |
| Success I can see your service on                                                                                                    | Commo<br>FTP<br>SSH<br>Telnet<br>SMTP<br>DNS                         | 21<br>22<br>23<br>25<br>53                          |            |
| Success I can see your service on 1.34 on port<br>(80)<br>Your ISP is not blocking port 80<br>Your IP: 34<br>Port to Check: 80        | Commo<br>FTP<br>SSH<br>Telnet<br>SMTP<br>DNS<br>HTTP<br>POP3         | Ports<br>21<br>22<br>23<br>25<br>53<br>80<br>110    |            |
| Success I can see your service on                                                                                                    | Commo<br>FTP<br>SSH<br>Telnet<br>SMTP<br>DNS<br>HTTP<br>POP3<br>IMAP | <b>Ports</b> 21 22 23 25 53 80 110 143              |            |

#### Schedule a Demo Today >

Learn how Digital Watchdog will increase your profitability.

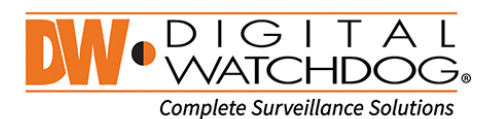

(: 866.446.3595 ⊠: sales@dwcc.tv

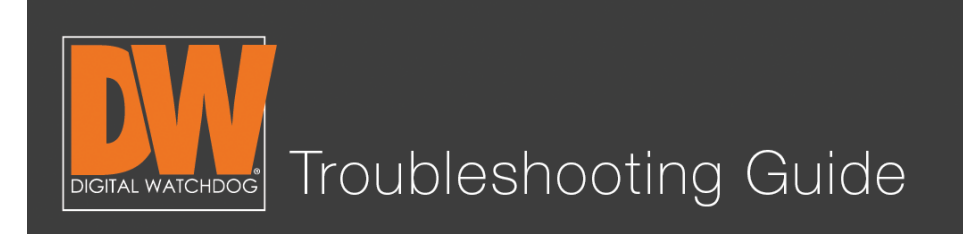

### Additional Notes

- Your DVR's local IP Address will only work when you are <u>on</u> the same network. This means your phone or computer is connected to the same Internet.
- Your DDNS that you created generally only works when you are <u>off</u> the same network as the DVR.
- Some routers and Internet service providers do not allow the use of port 80. If this is the case, simply change the port number on the network page to something else and forward that port instead.
- If the DDNS address fails to register, try a different name or another DDNS server.
- The DDNS name you create will be going to a server. This means that the name you want to use may be taken. It is recommended to make your DDNS name unique to avoid any issues with registration. Refrain from host names like "DVR," "digitalwatchdog," "myhome" or anything else that might be commonly used. A common creation method is a favorite food and special year (ex. Papaya1978). This will reduce the likelihood of someone else having the same name that you would like to use.

This is a basic guideline. Not every router will look like this one, nor will they all have Port Forwarding enabled the same way. If you still have issues getting your ports forwarded, your Internet service provider has the means to do this for you.

#### Schedule a Demo Today >

Learn how Digital Watchdog will increase your profitability.

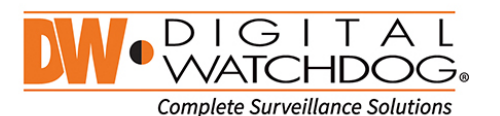

({: 866.446.3595 ⊠: sales@dwcc.tv